**SEDE LEGALE** 

\_....

Entrati in questa schermata ci sarà una griglia:

| Dati anagrafici Sede Legale Settore di Attività Ulteriori Informazioni D | ati Bilancio per verifica TUSP Quota di possesso | Informazioni ed estito  |
|--------------------------------------------------------------------------|--------------------------------------------------|-------------------------|
| Descrizione 🗢                                                            |                                                  | Valore                  |
| ato                                                                      |                                                  |                         |
| ovincia                                                                  |                                                  |                         |
| nune                                                                     |                                                  |                         |
| 3                                                                        |                                                  |                         |
| irizzo                                                                   |                                                  |                         |
| ano                                                                      |                                                  |                         |
|                                                                          |                                                  |                         |
|                                                                          |                                                  |                         |
|                                                                          |                                                  | •                       |
|                                                                          |                                                  | Visualizzati 1 - 8 di 8 |

dove troveremo vari campi da compilare. Sotto troveremo un icona:

1. Questa icona permetterà di configurare la tabella

A destra troveremo 2 pulsanti e un campo dove bisognerà selezionare la data

i bottoni sono:

ø

- 1. Ricarica i dati elaborati
- 2. Stampa

From: https://wiki.nuvolaitalsoft.it/ - **wiki** 

Permanent link: https://wiki.nuvolaitalsoft.it/doku.php?id=guide:partecipo:sede\_legale&rev=1717685210

Last update: 2024/06/06 14:46

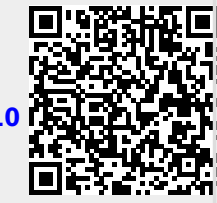

Anno 2020 🗸

**్ర** Ricarica Dati Elaborat